| Saskatchewan<br>Health Authority | Title: How to see who was awa<br>sask.staffscheduling.ca<br>Role performing Activity: All U | arded shifts on<br>Users                     |  |  |
|----------------------------------|---------------------------------------------------------------------------------------------|----------------------------------------------|--|--|
|                                  | Location:<br>sask.staffscheduling.ca                                                        | Department/Unit: HR Systems<br>and Analytics |  |  |
|                                  | Suskistariseneduningied                                                                     |                                              |  |  |
| VVUKK                            | Document Owner:                                                                             | Date Prepared:                               |  |  |
|                                  | HR Systems                                                                                  | June 5, 2023                                 |  |  |
| STANDARD                         | Last Revision:                                                                              | Date Approved:                               |  |  |
|                                  | Related Policies/Documentation                                                              |                                              |  |  |

## Work Standard Summary: How to see who was awarded a shift.

|    | Essential Tasks:                                                                                                    |  |  |  |  |  |  |  |
|----|----------------------------------------------------------------------------------------------------|--|--|--|--|--|--|--|
| 1. | Go to <u>sask.staffscheduling.ca</u> and enter your employee number and password. Ensure you are using your manager profile at the top right of the screen:             • Manager             • Manager Home             switch Profile             Scheduler          Employee |  |  |  |  |  |  |  |
| 2. | Click "Scheduling" and then "Closed Shifts":<br>Scheduling V Inform V<br>Unfiled Shifts<br>Closed Shifts<br>Manager Dashboard<br>Department Dashboard<br>Department Schedules<br>Call In Lists                                                                                  |  |  |  |  |  |  |  |

|                                                                                                    |                                                         | e shifts you are in                                                                                                    | itereste                                                                                                    | d in se                                                                             | eing, then c                                                                                                    | lick Searc              |
|----------------------------------------------------------------------------------------------------|---------------------------------------------------------|----------------------------------------------------------------------------------------------------|----------------------------------------------------------------------------------------------------|-------------------------------------------------------------------------------------|----------------------------------------------------------------------------------------------------|-------------------------|
| Search Shifts                                                                                                    |                                                         |                                                                                                    |                                                                                                    |                                                                                     |                                                                                                    |                         |
| Facility *                                                                                                    |                                                         |                                                                                                    |                                                                                                    |                                                                                     |                                                                                                    |                         |
|                                                                                                    |                                                         | ~                                                                                                    |                                                                                                    |                                                                                     |                                                                                                    |                         |
| Department *                                                                                                    |                                                         |                                                                                                    |                                                                                                    |                                                                                     |                                                                                                    |                         |
| Select A Facility                                                                                                    |                                                         | ~                                                                                                    |                                                                                                    |                                                                                     |                                                                                                    |                         |
| Smart Call/Shift Prebooking                                                                                                    |                                                         |                                                                                                    |                                                                                                    |                                                                                     |                                                                                                    |                         |
|                                                                                                    |                                                         | ~                                                                                                    |                                                                                                    |                                                                                     |                                                                                                    |                         |
| Time Until Start All / None                                                                                                    |                                                         |                                                                                                    |                                                                                                    |                                                                                     |                                                                                                    |                         |
| <ul> <li>24-48 hours</li> </ul>                                                                                                    |                                                         |                                                                                                    |                                                                                                    |                                                                                     |                                                                                                    |                         |
| <ul><li>☑ 2-7 days</li><li>☑ 1-7 weeks</li></ul>                                                                                                    |                                                         |                                                                                                    |                                                                                                    |                                                                                     |                                                                                                    |                         |
| 7+ weeks                                                                                                    |                                                         |                                                                                                    |                                                                                                    |                                                                                     |                                                                                                    |                         |
| the state                                                                                                    |                                                         |                                                                                                    |                                                                                                    |                                                                                     |                                                                                                    |                         |
| Groups containing shifts on this date.                                                                                                    |                                                         |                                                                                                    |                                                                                                    |                                                                                     |                                                                                                    |                         |
| Union                                                                                                    |                                                         |                                                                                                    |                                                                                                    |                                                                                     |                                                                                                    |                         |
|                                                                                                    |                                                         | •                                                                                                    |                                                                                                    |                                                                                     |                                                                                                    |                         |
| Search                                                                                                    |                                                         |                                                                                                    |                                                                                                    |                                                                                     |                                                                                                    |                         |
|                                                                                                    |                                                         |                                                                                                    |                                                                                                    |                                                                                     |                                                                                                    |                         |
| Closed Shifts                                                                                                    |                                                         |                                                                                                    |                                                                                                    |                                                                                     |                                                                                                    |                         |
| OT Department Unio                                                                                                    | on Class Availability Wind                              | dow Shift Ran                                                                                                    | ge                                                                                                    | Shifts                                                                              | Status                                                                                                    | Subs # Granted          |
| - ONSITE SCHEDULING SEIU<br>Saskatoon - NAW                                                                                                    | J SCHEDTEST May 29, 2023 14:                            | :04 - Jun 01, 2023 02:04 CST Jun 10, 24                                                                                                    | )23 21:00 - 07:00 CS                                                                                                    | π 1                                                                                 | Closed For Submissions                                                                                                | 6 1                     |
| - ONSITE SCHEDULING SEIU                                                                                                    | J SCHEDTEST Jun 01, 2023 10:0                           | 00 - 14:00 CST Jun 03, 20                                                                                                    | 023 21:00 - 07:00 CS                                                                                                    | т 1                                                                                 | Closed For Submissions                                                                                                | 2 1                     |
| - ONSITE SCHEDULING SEIL                                                                                                    | U SCHEDTEST Jun 01, 2023 14:0                           | 00 - 18:00 CST Jun 03. 2                                                                                                    | 23 21:00 - 07:00 CS                                                                                                    | т 1                                                                                 | Closed For Submissions                                                                                                | 2 1                     |
| Saskatoon - NAW                                                                                                    |                                                         |                                                                                                    |                                                                                                    |                                                                                     |                                                                                                    |                         |
|                                                                                                    |                                                         |                                                                                                    |                                                                                                    |                                                                                     |                                                                                                    |                         |
| This report show                                                                                                    | <u> </u>                                                | the specific shift:                                                                                                    |                                                                                                    |                                                                                     |                                                                                                    |                         |
| This report show<br>Shift Details - 5                                                                                                    | s you who got t                                         | the specific shift:                                                                                                    |                                                                                                    |                                                                                     |                                                                                                    |                         |
| This report show<br>Shift Details - 5                                                                                                    | s you who got t                                         | the specific shift:                                                                                                    | ΞU                                                                                                    |                                                                                     |                                                                                                    |                         |
| This report show<br>Shift Details - 5<br>Status: Finalized<br>Facility: Saskatoon - NAW                                                                                                    | s you who got t                                         | the specific shift:<br>Union: S                                                                                                    | EIU                                                                                                    | ULING                                                                               |                                                                                                    |                         |
| This report show<br>Shift Details - 5<br>Status: Finalized<br>Facility: Saskatoon - NAW<br>Days Since Creation: 6 days                                                                                                    | s you who got t                                         | the specific shift:<br>Union: S<br>Departer<br>Occupat                                                                                                    | EIU<br>ent: ONSITE SCHEDI<br>on Class: SchedulerT                                                                                                    | ULING                                                                               |                                                                                                    |                         |
| This report show<br>Shift Details - 5<br>Status: Finalized<br>Facility: Saskatoon - NAW<br>Days Since Creation: 6 days<br>Timed Window: May 29, 14:04 - Jun 01. 02:                                                                                                    | s you who got t                                         | the specific shift:<br>Union: S<br>Departur<br>Occupat                                                                                                    | EU<br>ent: ONSITE SCHED<br>on Class: SchedulerT<br>ng Team: Testina Tea                                                                                                    | ULING<br>festing<br>im                                                              |                                                                                                    |                         |
| This report show<br>Shift Details - S<br>Status: Finalized<br>Facility: Saskatoon - NAW<br>Days Since Creation: 6 days<br>Timed Window: May 29, 14:04 - Jun 01, 02:<br>Rolling Window Start: -                                                                                                    | s you who got t                                         | the specific shift:<br>Union: S<br>Departur<br>Occupat<br>Scheduli<br>Last Pro                                                                                                    | EIU<br>ent: ONSITE SCHEDI<br>on Class: Scheduler1<br>ng Team: Testing Tea<br>:essed By: JANE DOG                                                                                                    | ULING<br>Testing                                                                    |                                                                                                    |                         |
| This report show<br>Shift Details - S<br>Status: Finalized<br>Facility: Saskatoon - NAW<br>Days Since Creation: 6 days<br>Timed Window: May 29, 14:04 - Jun 01, 02:<br>Rolling Window Start: -                                                                                                    | o4 cst                                                  | the specific shift:<br>Union: S<br>Departm<br>Occupat<br>Scheduli<br>Last Pro<br>Jun 01, 2                                                                                                    | EIU<br>ent: ONSITE SCHED<br>on Class: SchedulerT<br>ng Team: Testing Tea<br>ressed By: JANE DOR<br>D23, 13:30 CST                                                                                                    | ULING<br>Testing<br>Im<br>E                                                         |                                                                                                    |                         |
| This report show<br>Shift Details - S<br>Status: Finalized<br>Factity: Saskatoon - NAW<br>Days Since Creation: 6 days<br>Timed Window: May 29, 14:04 - Jun 01, 02:<br>Rolling Window Start: -<br>Timed Sorting Method: Seniority                                                                                                    | s you who got t                                         | the specific shift:<br>Union: S<br>Departm<br>Occupat<br>Scheduli<br>Last Pro<br>Jun 01. 2<br>Finatizee                                                                                                    | EIU<br>ent: ONSITE SCHEDI<br>on Class: SchedulerT<br>ng Team: Testing Tea<br>exessed By: JANE DOF<br>023, 13:30 CST<br>By: JANE DOE<br>023, 13:30 CST                                                                                                    | ULING<br>festing<br>m                                                               |                                                                                                    |                         |
| This report show<br>Shift Details - S<br>Status: Finalized<br>Facility: Saskatoon - NAW<br>Days Since Creation: 6 days<br>Timed Window: May 29, 14:04 - Jun 01, 02:<br>Rolling Window Start: -<br>Timed Sorting Method: Seniority<br>Bolling Sorting Method: -                                                                                                    | s you who got t                                         | the specific shift:<br>Union: S<br>Departm<br>Occupat<br>Scheduli<br>Last Pro<br>Jun 01.2<br>Finalize<br>Jun 10.2<br>Shift Da                                                                                                    | EU<br>ent: ONSITE SCHED<br>on Class: Scheduler1<br>ng Team: Testing Tea<br>sessed By: JANE DOF<br>023, 13:30 CST<br>By: JANE DOE<br>023, 13:30 CST<br>e: Jun 10, 2023                                                                                                    | ULING<br>Testing<br>Im<br>E                                                         |                                                                                                    |                         |
| This report show<br>Shift Details - S<br>Status: Finalized<br>Facility: Saskatoon - NAW<br>Days Since Creation: 6 days<br>Timed Window: May 29, 14.04 - Jun 01, 02:<br>Rolling Window Start: -<br>Timed Sorting Method: Seniority<br>Rolling Sorting Method: -<br>Shift Time: 21.00 - 07.00 CST (10.0 hrs)                                                                                                    | os you who got t                                        | the specific shift:<br>Union: S<br>Departur<br>Occupat<br>Schedull<br>Last Pro<br>Jun 01, 2<br>Finalize<br>Jun 10, 2<br>Shift Da                                                                                                 | EU<br>ent: ONSITE SCHEDI<br>on Class: Scheduler1<br>ng Team: Testing Tea<br>exessed By: JANE DOG<br>023, 13:30 CST<br>By: JANE DOE<br>023, 13:30 CST<br>e: Jun 10, 2023<br>ses Night                                                                                                  | ULING<br>festing<br>m                                                               |                                                                                                    |                         |
| This report show<br>Shift Details - S<br>Status: Finalized<br>Facility: Saskatoon - NAW<br>Days Since Creation: 6 days<br>Timed Window: May 29, 14:04 - Jun 01, 02:<br>Rotling Window Start: -<br>Timed Sorting Method: Seniority<br>Rotling Sorting Method: -<br>Shift Time: 21:00 - 07:00 CST (10.0 hrs)<br>Shift kon: N                                                                                                    | rs you who got t                                        | the specific shift:<br>Union: S<br>Departm<br>Occupat<br>Scheduli<br>Last Pro<br>Jun 01.2<br>Finalizec<br>Jun 10.2<br>Shift Da<br>Time Clu                                                                                       | EU<br>ent: ONSITE SCHEDI<br>on Class: SchedulerT<br>ng Team: Testing Tea<br>ressed By: JANE DOG<br>023, 13:30 CST<br>By: JANE DOE<br>023, 13:30 CST<br>e: Jun 10, 2023<br>ss: Night<br>me Elicible: No - May                                                                          | ULING<br>Testing<br>Im<br>E                                                         | ST                                                                                                    |                         |
| This report show<br>Shift Details - S<br>Status: Finalized<br>Facility: Saskatoon - NAW<br>Days Since Creation: 6 days<br>Timed Window: May 29, 14:04 - Jun 01, 02:<br>Rolling Window Start: -<br>Timed Sorting Method: -<br>Shift Time: 21:00 - 07:00 CST (10.0 hrs)<br>Shift Tom: N                                                                                                    | s you who got t                                         | the specific shift:<br>Union: S<br>Departur<br>Occupat<br>Scheduli<br>Last Pro<br>Jun 01, 2<br>Finatizec<br>Jun 01, 2<br>Shift Da<br>Time Cli<br>Is Overti                                                                       | EU<br>ent: ONSITE SCHEDD<br>on Class: SchedulerT<br>ng Team: Testing Tea<br>ressed By: JANE DOF<br>023, 13:30 CST<br>By: JANE DOF<br>023, 13:30 CST<br>e: Jun 10, 2023<br>ss: Night<br>me Eligible: No - May                                                                          | ULING<br>Testing<br>Im<br>E<br>Y 29, 2023, 14:04 (                                  | ST                                                                                                    |                         |
| This report show<br>Shift Details - S<br>Status: Finalized<br>Facility: Saskatoon - NAW<br>Days Since Creation: 6 days<br>Timed Window: May 29, 14:04 - Jun 01, 02:<br>Rolling Window Start: -<br>Timed Sorting Method: Seniority<br>Rolling Sorting Method: -<br>Shift Time: 21:00 - 07:00 CST (10.0 hrs)<br>Shift torn: N<br>Partial Eligible: No - May 29, 2023, 14:04 C                                                                                                    | st                                                      | the specific shift:<br>Union: S<br>Departm<br>Occupat<br>Scheduli<br>Last Pro<br>Jun 01, 2<br>Shift Da<br>Time Cla<br>Is Overti                                                                                                  | BU<br>ent: ONSITE SCHED<br>on Class: SchedulerT<br>ng Team: Testing Tea<br>ressed By: JANE DOF<br>023, 13:30 CST<br>By: JANE DOE<br>023, 13:30 CST<br>e: Jun 10, 2023<br>ss: Night<br>me Eligible: No - May                                                                           | ULING<br>Testing<br>Im<br>E                                                         | ST                                                                                                    |                         |
| This report show<br>Shift Details - S<br>Status: Finalized<br>Facility: Saskatoon - NAW<br>Days Since Creation: 6 days<br>Timed Window: May 29, 14:04 - Jun 01, 02:<br>Rotling Window Start: -<br>Timed Sorting Method: Seniority<br>Rotling Sorting Method: -<br>Shift Time: 21:00 - 07:00 CST (10.0 hrs)<br>Shift Corn: N<br>Partial Eligible: No - May 29, 2023, 14:04 C                                                                                                    | s you who got t                                         | the specific shift:<br>Union: S<br>Departm<br>Occupat<br>Scheduli<br>Last Pro<br>Jun 01, 2<br>Shift Da<br>Time Cti<br>Is Overti                                                                                                  | elu<br>ent: ONSITE SCHEDI<br>on Class: SchedulerT<br>ng Team: Testing Tea<br>exessed By: JANE DOF<br>023, 13:30 CST<br>By: JANE DOE<br>023, 13:30 CST<br>e: Jun 10, 2023<br>ss: Night<br>me Eligible: No - May                                                                        | ULING<br>Testing<br>Im<br>E                                                         | ST                                                                                                    |                         |
| Status: Finalized         Factity: Saskatoon - NAW         Days Since Creation: 6 days         Timed Window: May 29, 14:04 - Jun 01, 02:         Rolling Window Start: -         Timed Sorting Method: Seniority         Rolling Sorting Method: -         Shift Time: 21:00 - 07:00 CST (10.0 hrs)         Shift Tom: N         Partial Eligible: No - May 29, 2023, 14:04 CD         Submissions         Smart Call Notifications         EE #                                                                                                    | ST<br>Responses<br>Submission Method                    | the specific shift:<br>Union: S<br>Departer<br>Occupat<br>Scheduli<br>Last Pro<br>Jun 01.2<br>Shift Da<br>Time Cti<br>Is Overti                                                                                                  | BU<br>ent: ONSITE SCHED<br>on Class: SchedulerT<br>ng Team: Testing Tea<br>223, 13:30 CST<br>By: JANE DOE<br>023, 13:30 CST<br>By: JANE DOE<br>023, 13:30 CST<br>sc: Jun 10, 2023<br>sc: Night<br>me Eligible: No - May                                                               | ULING<br>Testing<br>Im<br>E<br>Y 29, 2023, 14:04 (                                  | ST<br>Actioned By                                                                                                    | Messag                  |
| Status: Finalized         Facility: Saskatoon - NAW         Days Since Creation: 6 days         Timed Window: May 29, 14.04 - Jun 01, 02:         Rolling Window Start: -         Timed Sorting Method: -         Shift Time: 21:00 - 07:00 CST (10.0 hrs)         Shift Time: 21:00 - 07:00 CST (10.0 hrs)         Shift Time: 21:00 - 07:00 CST (10.0 hrs)         Shift Tom: N         Partial Eligible: No - May 29, 2023, 14:04 CD         Submissions         Smart Call Notifications         EE #         Name         9876543                                        | ST<br>Responses<br>Submission Method<br>Web             | the specific shift:<br>Union: S<br>Departm<br>Occupat<br>Schedul<br>Last Pro<br>Jun 01.2<br>Shift Dar<br>Time Ck<br>Is Overti<br>Submission Time<br>May 29, 2023 14.52 CST                                                       | BU<br>ent: ONSITE SCHEDI<br>on Class: SchedulerI<br>ng Team: Testing Tea<br>besed By: JANE DOE<br>023, 13:30 CST<br>By: JANE DOE<br>023, 13:30 CST<br>By: JANE DOE<br>023, 13:30 CST<br>se: Jun 10, 2023<br>ss: Night<br>me Eligible: No - May<br>Submission<br>Full Shift            | ULING<br>Testing<br>m<br>2<br>y 29, 2023, 14:04 (<br>y 29, 2023, 14:04 (<br>Granted | ST Actioned By JANE DOE (1234567)                                                                                     | Messag                  |
| This report show         Shift Details - E         Status: Finalized         Facility: Saskatoon - NAW         Days Since Creation: 6 days         Timed Window: May 29, 14.04 - Jun 01, 02:         Rotling Window Start: -         Timed Sorting Method: Seniority         Rotling Sorting Method: -         Shift Ion: N         Partial Eligible: No - May 29, 2023, 14.04 C         Submissions         Ef #         Name         9876543         JOHN DOE         2345678                                                                                               | ST St St St St St St St St St Submission Method Web Web | the specific shift:<br>Union: S<br>Departur<br>Occupat<br>Scheduli<br>Last Pro<br>Jun 01. 2<br>Finalizee<br>Jun 01.2<br>Shift Da<br>Time Cle<br>Is Overti<br>Submission Time<br>May 29. 2023 14:52 CST<br>May 30. 2023 08:22 CST | BU<br>ent: ONSITE SCHEDI<br>on Class: SchedulerT<br>ng Team: Testing Tea<br>ressed By: JANE DOG<br>023, 13:30 CST<br>By: JANE DOE<br>By: JANE DOE<br>By: JANE DOE<br>23, 13:30 CST<br>e: Jun 10, 2023<br>ss: Night<br>me Eligible: No - May<br>Submission<br>Full Shift<br>Full Shift | ULING<br>Testing<br>im<br>E<br>y 29, 2023, 14:04 (<br>Status<br>Granted<br>Denied   | ST<br>Actioned By<br>JANE DOE (1224557)<br>atJun 01, 2023 13:30 CST<br>JANE DOE (1224557)                             | Messag<br>-<br>Shift ca |
| This report show         Shift Details - S         Status: Finalized         Facility: Saskatoon - NAW         Days Since Creation: 6 days         Timed Window: May 29, 14:04 - Jun 01, 02:         Rolling Window Start: -         Timed Sorting Method: -         Shift Time: 21:00 - 07:00 CST (10.0 hrs)         Shift Time: 21:00 - 07:00 CST (10.0 hrs)         Shift tom: N         Partial Eligible: No - May 29, 2023, 14:04 CD         Submissions         EE #         Name         9876543       JOHN DOE         2345678       JOHN SMITH                       | ST Responses Submission Method Web Web                  | the specific shift:<br>Union: S<br>Departm<br>Occupat<br>Schedul<br>Last Pro<br>Jun 01, 2<br>Shift Da<br>Time Cti<br>Is Overti<br>Submission Time<br>May 29, 2023 14:52 CST<br>May 30, 2023 08:22 CST                            | BU<br>ent: ONSITE SCHEDI<br>on Class: Scheduler1<br>ng Team: Testing Tea<br>exessed By: JANE DOE<br>023, 13:30 CST<br>By: JANE DOE<br>023, 13:30 CST<br>e: Jun 10, 2023<br>ss: Night<br>me Eligible: No - May<br>Submission<br>Full Shift<br>Full Shift                               | ULING<br>Testing<br>Im<br>E<br>(y 29, 2023, 14:04 (<br>Status<br>Granted<br>Denied  | ST<br>Actioned By<br>JANE DDE (1224567)<br>atJun 01, 2023 13:30 CST<br>atJun 01, 2023 13:30 CST                       | Messag<br>-<br>Shift ca |
| This report show         Shift Details - S         Status: Finalized         Facility: Saskatoon - NAW         Days Since Creation: 6 days         Timed Window: May 29, 14:04 - Jun 01, 02:         Rolling Window Start: -         Timed Sorting Method: Seniority         Rolling Sorting Method: -         Shift Time: 21:00 - 07:00 CST (10.0 hrs)         Shift tor: N         Partial Eligible: No - May 29, 2023, 14:04 CC         Submissions       Smart Call Notifications         EE #       Name         9876543       JOHN DOE         2345678       JOHN SMITH | ST St Responses Submission Method Web Web               | the specific shift:<br>Unior: S<br>Departer<br>Occupat<br>Scheduli<br>Last Pro<br>Jun 01.2<br>Finalized<br>Jun 01.2<br>Shift Day<br>Time Clu<br>Is Overti<br>Submission Time<br>May 29, 2023 14:52 CST<br>May 30, 2023 08:22 CST | BU ent: ONSITE SCHEDI on Class: Scheduler1 ng Team: Testing Tea ressed By: JANE DOE 023, 13:30 CST By: JANE DOE 023, 13:30 CST e: Jun 10, 2023 ss: Night me Eligible: No - May Submission Full Shift Full Shift                                                                       | ULING<br>Testing<br>m<br>E<br>y 29, 2023, 14:04 (<br>Status<br>Granted<br>Denied    | ST<br>Actioned By<br>JANE DOE (1234567)<br>ot Jun 01, 2023 1330 CST<br>JANE DOE (1234567)<br>ot Jun 01, 2023 1330 CST | Messag<br>-<br>Shift ca |